## 选课操作手操

1. 在浏览器地址栏输入网址: <u>http://www.stiei.edu.cn</u> 登录学校主页,选择"学生"。

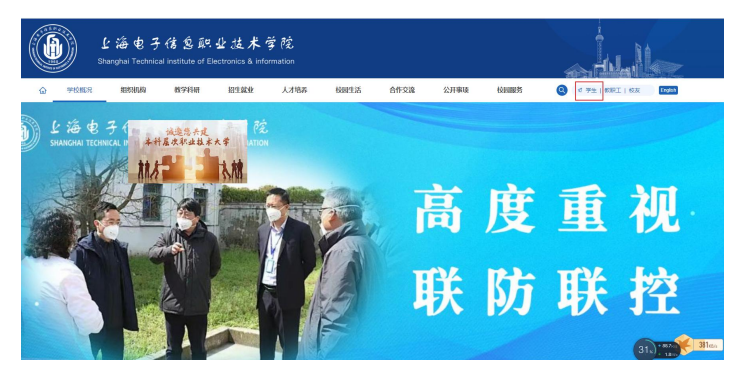

2. 输入"账号"和"密码",点击"登录"按钮。

| 登录上海电子信息职业      | 技术学院 |
|-----------------|------|
| 知道回来            |      |
| 上海电子信息职业技术学院    |      |
|                 |      |
| A 2921110562943 |      |
| ₽               | ٢    |

3. 点击"应用入口"中的"教务系统"。

| 回 通知公告 | 常用服务 📰 |                  |      |        |                   |      |
|--------|--------|------------------|------|--------|-------------------|------|
|        | 十      |                  |      |        |                   |      |
|        | 所有应用   |                  |      |        |                   |      |
|        | シアンション | <b>上</b><br>顶岗实习 | 疫情统计 | 教务在线系统 | <b>2</b> 021届新生报到 | 年度考核 |
|        | 3      |                  |      |        |                   |      |
|        | 我的意思   |                  |      | _      |                   |      |
|        | (1)    | (1)              | ۲    | ()     | ⊗                 | 6    |
|        |        |                  |      |        |                   |      |

| 1 10 ¢ 3  | ·传感职业技术学院<br>and Institute of Electronics & Information |                                                                      |                                | 当然价格               | 上海电子は息和业技术学校<br>Starghar Tochmad Indiated of Electronics & Internation |  |  |
|-----------|---------------------------------------------------------|----------------------------------------------------------------------|--------------------------------|--------------------|------------------------------------------------------------------------|--|--|
| + 学籍信息    | 📰 选课主界面                                                 |                                                                      |                                |                    |                                                                        |  |  |
| - 课程管理    |                                                         | 2013-2014学年2学期 2013-2014学年第二学期通识教育选修测试                               |                                |                    |                                                                        |  |  |
| ◇培养计划     |                                                         | 第1轮 將于 2013-12-11 13:33 开放                                           | 全局规则                           | 2(F) 2(B) 4(G) (F) | att Ma Han Bal                                                         |  |  |
| ○我的课表     |                                                         | 选课开放时间: 12-11 13:36 - 12-12 13:33<br>语课开放时间: 12 11 13:40 12 12 13:33 | 上的版书 <b>起保观则</b><br>只能退当前轮次选的课 | <b>工</b> 修 不开放重修   |                                                                        |  |  |
| ○选课/重修    |                                                         | 选课规则                                                                 |                                |                    | 个选限制学分检查<br>检查学历层次                                                     |  |  |
| ○我的成绩     |                                                         | 不开放重修<br>个选限制学公检查                                                    |                                |                    | 检查时间冲突(选课)<br>检查任务人数上限                                                 |  |  |
| ○评估课程     |                                                         | 检查学历层次                                                               |                                | 检查计划课程组学分          |                                                                        |  |  |
| ○我的考试     |                                                         | 检查任务人数上限<br>检查计划课程组学分                                                |                                |                    |                                                                        |  |  |
| ○我的计划完成情况 |                                                         | 测试数据,洗课结果于效。                                                         |                                |                    |                                                                        |  |  |
| ○校外考试     |                                                         |                                                                      |                                | 进入选课>>>>           |                                                                        |  |  |
| + 系统通告    |                                                         |                                                                      |                                |                    |                                                                        |  |  |

## 4.点击"课程管理"中的"选课/重修",点击"进入选课"

## 5. 点击"进入选课",进入新的界面。

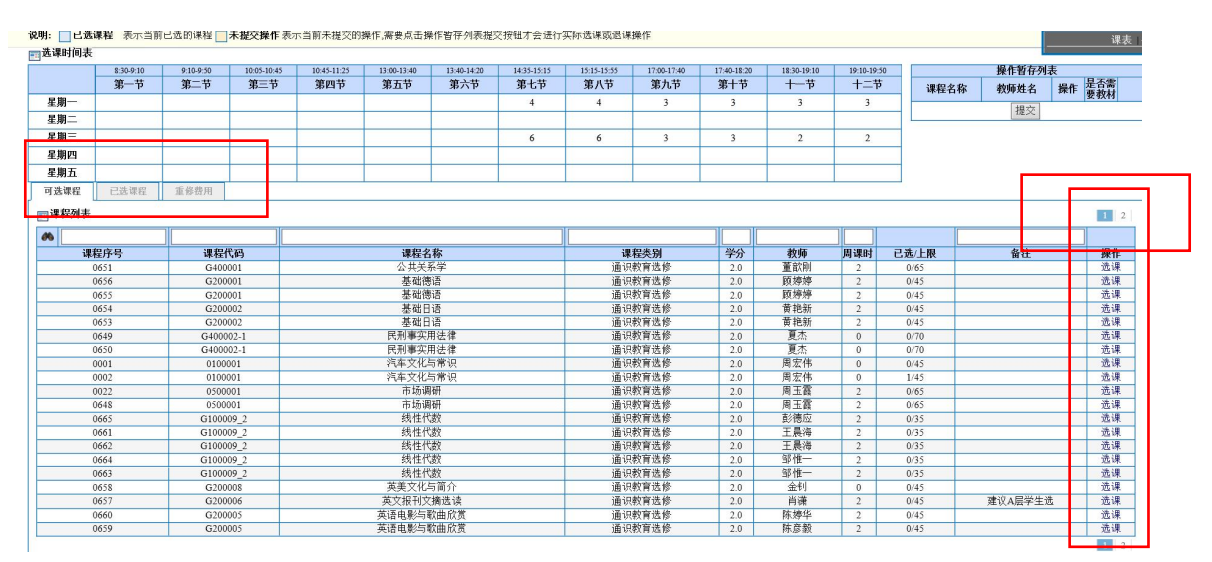

6. 选择要选修的课程。在点击"可选课程",在"操作"下面点击"选课" 来选择要选的课程,选好后,出现弹出提示"是否提交",点击确定,弹出操 作结果,可能是空白页,关闭即可。

在"已选课程"中出现所选课程,选课完成。

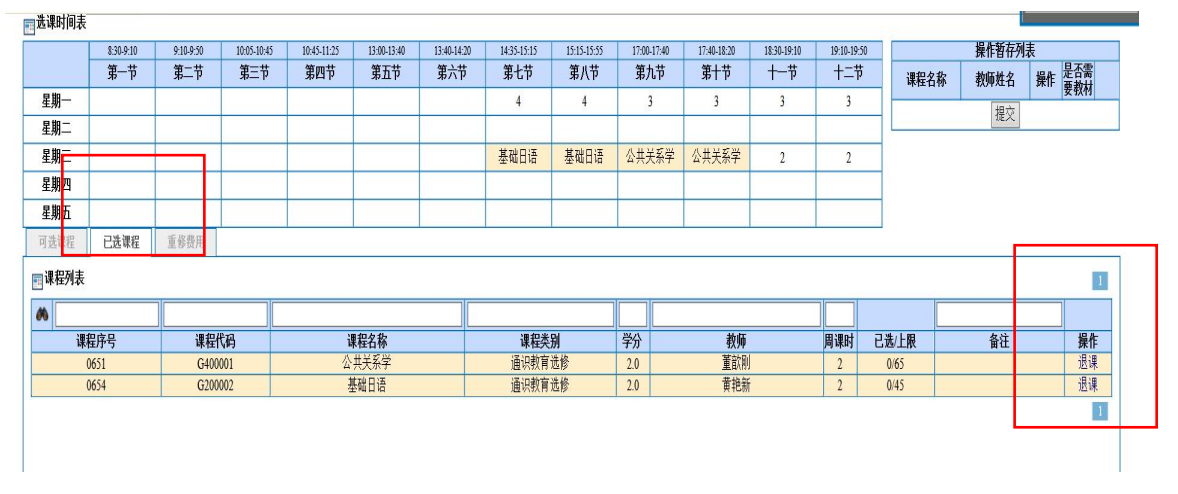

7. 退课、换课。

如果需退选某门课程,在"操作"下面选择要退选的课程,点击"退课"。 如果没有反应,刷新一下页面,再看一下已选课程,查看是否已退课成功,如 果还不行,退出系统再次操作。 如果想换选某门课程(谨慎操作,退课后可能选不上自己要选的课程),先将需要换的课程先作退课操作,然后再选择需要选的课程。

重要提示:

1.因选课的同学比较多,网络拥挤,所以,请同学们选课前先想好自己要选择的课程, 按第一志愿、第二志愿,第三志愿排序好。第一志愿没选上则迅速选择第二志愿,以此类 推。随意退课换课,容易造成网络拥堵,甚至可能出现无法及时选课的情况,请同学们谨 慎操作。

2. 网上正选阶段,按年级、学生类别分了时段,请按时段选课,以免造成网络拥堵。